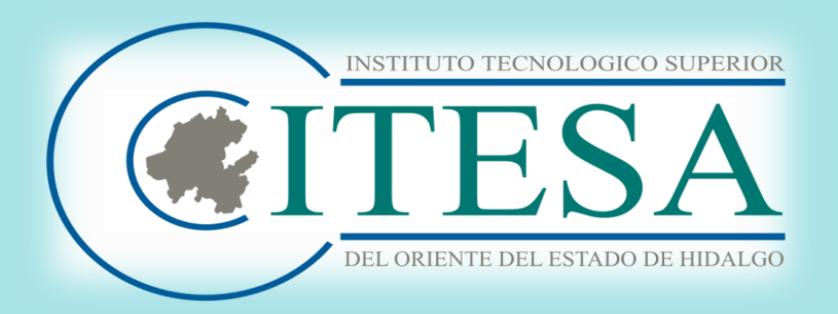

# Instructivo Proceso de inscripción

### JULIO – DICIEMBRE 2020

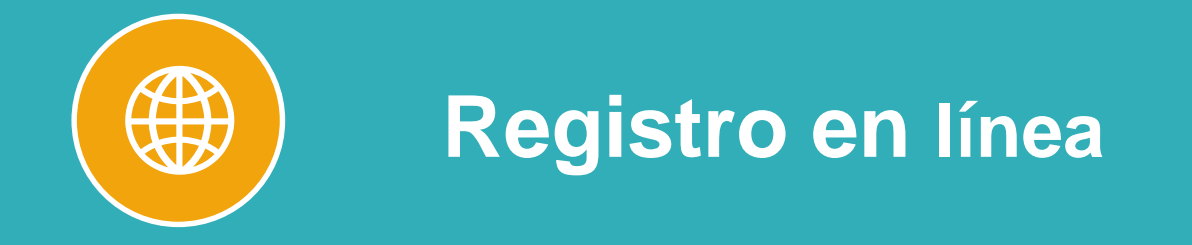

20 y 21 de Agosto

# Registro en línea

# ACCESO

Ingresa al enlace <u>inscripciones.itesa.edu.mx</u> e introduce tu usuario y contraseña (información que has utilizado durante el proceso de ficha)

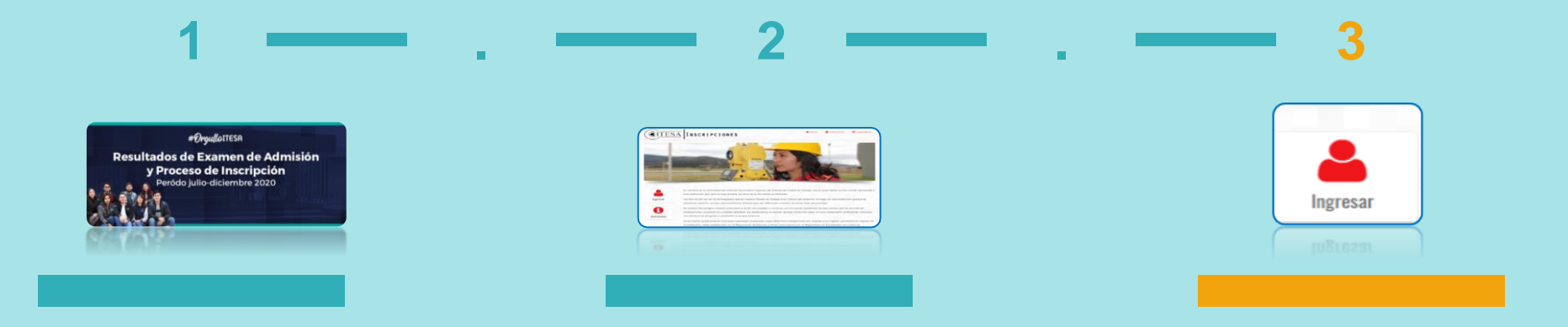

## Solicitud de Inscripción o Solicitud de Inscripción Condicionada

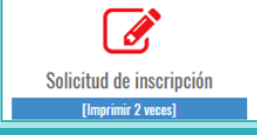

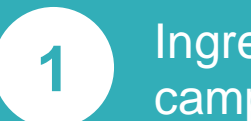

2

Ingresa al módulo "Solicitud de inscripción" y realiza el llenado de los campos solicitados.

### **IMPORTANTE:**

En el apartado "CERTIFICADO DE ESTUDIOS" deberás seleccionar la opción correspondiente, si cuentas o no con el documento.

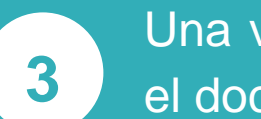

Una vez concluida la **Solicitud de Inscripción** imprime por duplicado el documento, revisa que los datos sean correctos y firma.

### Solicitud de inscripción

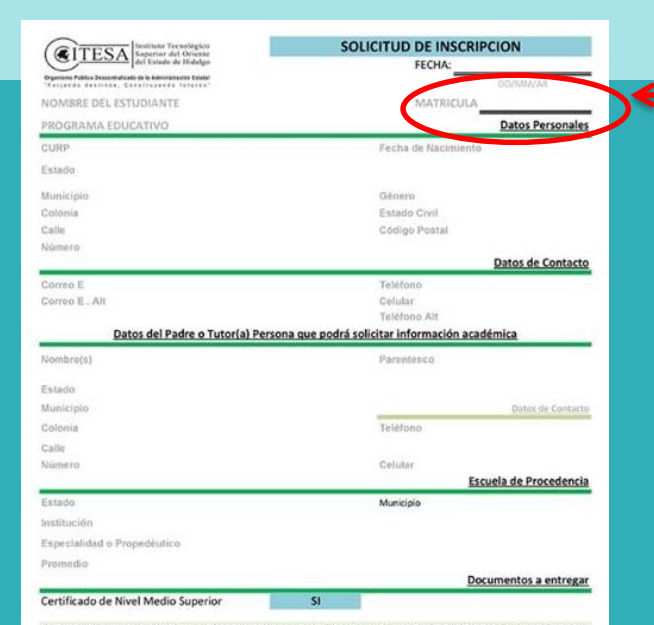

Boja protesta de decir verdad y sobedor de los penos en que incurre quien declara con falxedid ante una autoridad distinta a la judicial, monifiesto que la información que contiene este documento son faledignos, así como los documentos electránicos que fueron enviados por o trámite de fichos son copia fiel de los documentos originales que tengo en mi poder y que presentará en caso de ser requeridos. Además de que me doy por enterado que el Reglamento de Estudios a Nivel Licenciatura del ITESA, en su articulo 19 La calidad de estudiante del institutos es pierde por las causos siguinetes; pracción VIII Por concelación de la inscripción por resolución definitiva del órgano o autoridad competente cuando se compruebe la faisedad parcial o total de documentos exhibidos pora efectos de eurar estudios en el Instituto. La concelación de la inscripción ejerios en ejercito de la misma.

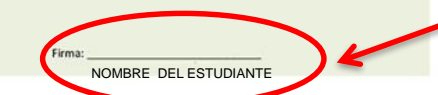

Éste campo deberá permanecer en blanco

### Esta solicitud es un documento OFICIAL, por lo que toda la

información debe ser correcta.

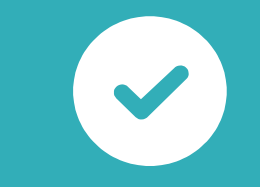

**Importante:** Verifica que el documento impreso contenga tu nombre completo y firma.

### Solicitud de inscripción condicionada

### Éste campo deberá permanecer en blanco

Esta solicitud es un documento OFICIAL, por lo que toda la información debe ser correcta.

**Importante:** verifica que tu nombre este completo y firma.

| GITESA Institute Tecnologico<br>Superior del Oriente                                                                                                    | SOLICITUD DE INSCRIPCIÓN CONDICIONADA                                                                                                    |
|----------------------------------------------------------------------------------------------------|----------------------------------------------------------------------------------------------------|
| del Estado de Hidalgo<br>Organiano Público Descentralizato de la Administración Estatal                                                                                                    | FECHA:                                                                                                    |
| OMBRE DEL ESTUDIANTE                                                                                                    | MATRIMA                                                                                                    |
| PROGRAMA E DUCATI VO                                                                                                    |                                                                                                    |
| SURP                                                                                                    | Feoha de Naoimiento                                                                                                    |
| Estado                                                                                                    | Lugar de Nacimiento                                                                                                    |
|                                                                                                    | Local Idad , Muni d plo , Edo                                                                                                    |
| / uniolp lo                                                                                                    | Género                                                                                                    |
| 2olo nia                                                                                                    | Estado Civil                                                                                                    |
| Calle                                                                                                    | Códig o Po stal                                                                                                    |
| Nümero                                                                                                    |                                                                                                    |
|                                                                                                    | De tos de Contecto                                                                                                    |
| Correo E                                                                                                    | Teléfon o                                                                                                    |
| 1                                                                                                    | Calular                                                                                                    |
| JOITEO E. AIE                                                                                                    |                                                                                                    |
| Correo E. Alt                                                                                                    | Teléfono Alt                                                                                                    |
| Detos del Padre o Tut                                                                                                    | tor(s) Persons que podrá solicitar información académica                                                                                                    |
| Detos del Padre o Tut<br>Nombre(s)                                                                                                    | Teléfon o Alt<br>tor(e) Persone que podr é solicitar informeción ecedémice<br>Perentesco                                                                                                |
| Detos del Pedre o Tut<br>Nombre(s)<br>Areludo Paterno, Arel                                                                                                    | Telefon o Alt<br>Telefon o Alt<br>tor(e) Persone que podr é solicitar informeción ecedémica<br>Parentessoo                                                                              |
| Dettos del Padre o Tut<br>Combrel (s)<br>Arello o Patenno, arel<br>Estado                                                                                                    | Teléton o Alt<br>tor(e) Persone que podr é solicitar información académica<br>Parentesoo<br>LOO MATERIO, NOMERE                                                                         |
| Detos del Pedre o Tut<br>Combre(s)<br>Are LLD O PATERNO, Are L<br>Estado<br>A unicipio                                                                                                    | Teléton o Alt<br>tor(e) Persone que podr é solicitar informeción ecedémica<br>Parentesco<br>LOO MATERIO, NOMERE<br>Datos de Contest                                                     |
| Detos del Padre o Tur<br>Combre(s)<br>Arello o Paterino, Arel<br>Estado<br>diumicipio<br>Dolo nila                                                                                                    | Teléfon o Alt<br>tor(s) Persons que podr é solicitar información académi a<br>Parentesoo<br>LOO MATERIO, NOMERE<br>Dates de Contra<br>Teléfon o                                         |
| Dottos E. All<br>Detos del Pedre o Tur<br>dom bre( s)<br>A/FELLO O PATEMNO, AFEL<br>Estado<br>fumilojo b<br>Doto nita<br>Calife                                                                                    | Teléfon o Alt<br>tor(e) Persone que podr é solicitar información ecedémica<br>Parentessoo<br>LOO MATERIO, NOMERE<br>Teléfon o                                                           |
| Dottos E. All<br>Datos del Padre o Tut<br>Rom bre(s)<br>Arelico Paterino, Arel<br>Estado<br>di unitolp lo<br>Doto nila<br>Datie<br>Rom ero                                                                         | Teléton o Alt<br>tor(e) Persone que podr é solicitar información académica<br>Parentessoo<br>LOO MATERIO, NOMERE<br>Teléfon o<br>Celutar                                                |
| Datos del Padre o Tur<br>Datos del Padre o Tur<br>Rom bre( s)<br>Are LLO O PATERNO, APEL<br>Estado<br>I unitolp Ib<br>Dolo nila<br>Salile<br>Bium ero                                                              | Teléfon o Alt<br>tor(e) Persone que podr é solicitar información académica<br>Parentesco<br>LOO MATERNO, NOMERE<br>Dates de Contem<br>Teléfon o<br>Celutar<br>Encuele de Procedencie    |
| Detos del Pedre o Tut<br>combre (s)<br>Are LLD O PATERNO, Are L<br>Estado<br>A unicipio<br>Dolo nia<br>Calle<br>Stando                                                                                             | Teléfon o Alt<br>tor(e) Persone que podr é solicitær información académica<br>Parentesco<br>LOO MATERIO, NOMERE<br>Deletar<br>Teléfon o<br>Celutar<br>Entida de Procedencia<br>Municipa |
| Dotros E. All<br>Datos del Padre o Tur<br>tom bre( s)<br>Arello O PATERNO, APEL<br>Estado<br>dalle<br>tilm aro<br>Estado<br>Estado<br>asté uolón                                                                   | Teléfon o Alt<br>tor(e) Persone que podr é solicitar información ecedémica<br>Parentessoo<br>LOO MATERIO, NOMERE<br>Celular<br>Celular<br>Excusie de Procedencie<br>Municipie           |
| Detros del Padre o Tur<br>Combre (s)<br>Estado<br>Mumicipio<br>Zoto nila<br>Zalle<br>Vam ero<br>Estado<br>mstitución<br>Estado                                                                                     | Teléfon o Alt<br>tor(e) Persone que podr é solicitar información académica<br>Parentessoo<br>LOO MATERIO, NOMERE<br>Teléfon o<br>Celular<br>Ectueles de Procedencie<br>Municipio        |
| Detros del Padre o Tur<br>Detos del Padre o Tur<br>Nom bre(s)<br>Estado<br>ti unitoto lo<br>Colo nila<br>Dalla<br>Nam aro<br>Estado<br>Estado<br>Estado<br>Estado<br>Estado<br>Estado o Pro pedéutico<br>Pro medio | Teléton o Alt<br>tor(e) Persone que podr é solicitar información académica<br>Parente soo<br>LOO MATERIO, NOMERE<br>Teléfon o<br>Celutar<br>Entres de Procedencie<br>Muneigie           |

En caso contrario me sujetaré al Arfoulo 7 de Regamento de Estudios a Nivel Licenciatura del ITEA que a la tetra dice aspirante que ala fecha de la inscripción no cuente con el certificaco original de los estudios de nivel media superios, tendrá un placo máximo de 130 des naturales para suentrega, siempre y ou ando la fecha de su emisión no genere una violación de cido escolar. Concluido ésta, sin que se haya presentado el certificado correspondiente, la inscripción será cancelada, sin que proceda la devolución de las cuostas presentadas. Asím isportado en origonal de concente de las máximas de las máximas de escolar. En caso de no contar con el Certificado de Nivel Medio Superior se emitirá una **SOLICITUD DE INSCRIPCIÓN CONDICIONADA** La cual te otorgará una fecha límite para entregarlo en el Departamento de Servicios Escolares ubicado en el edificio A planta baja una vez que se tengan actividades presenciales

Leer cuidadosamente este apartado y escribir el motivo por el que aún no cuenta con el Certificado Nivel Medio Superior

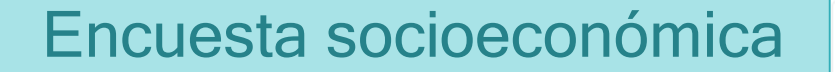

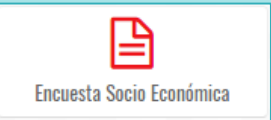

### En este apartado solo deberás contestar la encuesta, no se imprime.

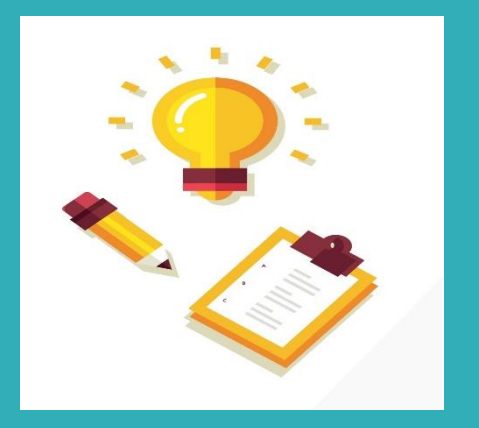

### Carta compromiso

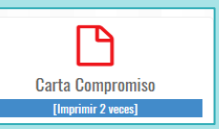

| <b><u>ITESA</u></b> |                     | SISTEMA DE GESTIÓN I<br>Carta c | OE LA CALIDAD<br>ompromiso |
|---------------------|---------------------|---------------------------------|----------------------------|
| THO DE DOCUMENTO    | Formato             | CLAURULA - BD #001,14001        | 7.5                        |
| REPORTED            | Servicios escolares | RECHA DE EVIERÓN                | 27 de enero de 2017        |
| navaún              | 2                   | CÓDIDO DEL DOCUMENTO            | F-8E-02                    |

Clausulas

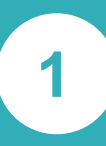

Ingresa al módulo "Carta compromiso" e imprime por duplicado. Verifica que la impresión se encuentre completa.

2

Firma en el apartado donde aparece tu Nombre.

Compromisos de la Institución:

La Institución ac compromoto con el (la) estudiente a:

 Impartir, on igualdad do condiciones, para todos (as), la onsoñansa que ofrece el instituto, dentre del nivel educative al que pertenece.

\* Entreger la documentación que le (la) identifique come estudiante escolarizado(a) y las constancias de la escolaridad oue hava acreditado en cala coriodo.

Proporcionar ascionía on la plancación do su trabajo

cacolar. \* Proporcionar, si así lo solicita, orientación en sus problemas académicos y personales.

 Proporcionar información noccueria referente a los diferentes departamentos de la institución con los que tendiá relación.

 Cuando el desempeño académico sea ejemplar, proporcionar los estimulos y promios correspondientes.

7. Promovor di deservollo integni emónico del (de lei subdinto con disoño con los domás, cossign mismo (du ) (de) ospesito en ol maneja de los módodes y los longuisos, sustantales en los principios de dentidad nacional, justica, democrasis, independência, soberarle y solitilandad; on la recresción, el depende y la cultura, que la pomitin una morte y un cuerpo senso.

 Proporcionar las facilidades nocesarias para que, si aci lo solicita, el instituto pueda otorgarle apoyo económico (Beca), trite apoyo estará determinado por el presupuesto aporte de para tal desto.

 Propercional cui coltas para que di (la) caludiante natice vinjes de caludio a la la cui rega que proviamente hayan side plasmadas en el Programa Oportes, Arual por parate de la Jefaura de División del Programa Estevaria de la carrora correspondiente.

Nombre del (de la) director (a) del Tecnológico

Friver ariginal para d (b) siluitanta. Segunda ariginal para d Depatementa DeServicios Besteve Nata la firma del (dela) Diradar(a) politikar ariginal, del Coles, impresa a facilita. Compromisos del (de la) estudiante:

El (La) catudiante ao componencie con la teatitución a:

FECHA:

Cubrir los requisitos de ingreso que marca la institución.

 Cumplir con la totalidad de les requisites previstes en el plan de estudios respectivo.

 Acreditar los objetivos establecides en les programas de las materias respectivas.

 Realizar oportunamente las actividades académicas que se determinen en la conducción del proceso de enseñanas anendicais.

 Preserver y refersar el prestigio y buen nombre de la Institución, a través de su participación en las actividades que promueva el Tecnológico.

 Hacor buon uso de los edificios, mobiliario, material didáctico, equipos, libros y domás bienes del Instituto, condyuvando en su conservación y limpicas.

 Renovar la inscripción en cada periodo lectivo hasta la terminación de sus estudies, dentre de les términes y bajo las condiciones que especifican los planes de estudio y los instructivos vigentes.

Presentar las evaluaciones.
Asistir puntualmente a clases.
Realizar opertunamente los trámitos escolares.

 Concor y observar los Reglamentos del Instituto Tacnológico Superior del Oriente del Estado de Hidalgo que le soan aplicables durante su estancia como estudiante; así como, cumplir con los requisitos que se indican para el alta y pomanencia en el Instituto.

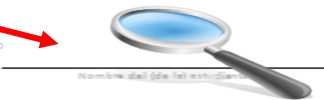

### Referencia bancaria

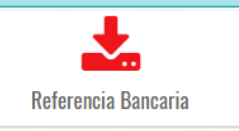

- Al igual que en el pago de tu ficha tendrás dos opciones de pago
- **Opción 1:** Pago directo en ventanilla en sucursales Banamex

| Cartes and the second second s | <b>Ø</b>                                                                                                    | Banamex                                                            |
|----------------------------------------------------------------------------------------------------|----------------------------------------------------------------------------------------------------|--------------------------------------------------------------------|
| INSTITUTO TI                                                                                                    | CNOLÓGICO SUPERIOR DEL ORI<br>ESTADO DE HIDALGO                                                                                                    | ENTE DEL                                                           |
| Línea de c                                                                                                    | 413401 19020995 8 2414 4 2 05                                                                                                    |                                                                    |
| Monto                                                                                                    | ·····                                                                                                    |                                                                    |
| Aspirante                                                                                                    | LUIS DANIEL QUINTOS GARCIA                                                                                                    |                                                                    |
| Folio                                                                                                    | 19020995                                                                                                    |                                                                    |
| Carrera                                                                                                    | INGENIERIA EN GESTION EMPRESARIA                                                                                                    | L                                                                  |
| - Este formato lo di<br>podrás realizar el<br>- De realizar el pag<br>que nuestro sister<br>- Este formato de p<br>cualquier pago re<br>- Los pagos poster                                                                                                    | berás presentar en cualquier sucursal BANAMEX si así l<br>bago en el área de caja del Tecnológico.<br>o en Banamex deberás esperar entre 24 y 48 horas banc<br>na te permita acceder al paso siguiente.<br>ago sólo será válido en BANAMEX hasta el día 1<br>lizado fuera de la fecha establecida <b>no tendrá válidez.</b><br>ores a esta fecha deberás realizarlos <b>en el área de caja</b> | o deseas, o bien<br>arias hábiles, para<br><b>del Tecnológico.</b> |

Nota: El pago de tu ficha no concluye el proceso deberás reingresar a: http://fichas.itesa.edu.mx Recuerda que antes de concluir tu proceso, deberás entrevistarte con el Jefe de División de la carrera que hayas elegido. Inscripción: **\$2,697.00** Inscripción Licenciatura en Turismo: **\$2,797.00** 

Recuerda realizar este pago el 20 de agosto único día de pago

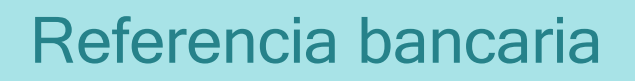

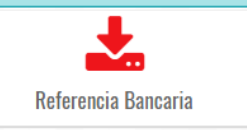

• Opción 2: Pago mediante alguna aplicación móvil de cualquier banco

|                                                                      | Transferencia STP                                                                                                    |  |  |
|----------------------------------------------------------------------|----------------------------------------------------------------------------------------------------|--|--|
| 🖶 Formuto para Pogo en Ventanilla 🛛 🖨 Formato para Transferencia 517 | Selecciona la opción                                                                                                    |  |  |
| * Sepectore la institución fin                                       | encrera que deseas usat, para obtener los datos intertancarlos requentios en la <b>Sanca Mévil.</b>                                                             |  |  |
|                                                                      | Si la banca móvil de su banco<br>no aparece en las opciones puede<br>seleccionar otros y le mostrará<br>las indicaciones generales para<br>cualquier otro banco |  |  |

### Referencia bancaria

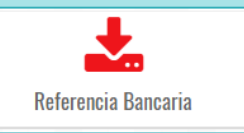

### **Transferencia STP**

Es importante que sigas los pasos que se te indican ya que si omites alguna información no se verá reflejado el pago

| R | TORIDAE<br>NCIDAL IL REED |  |
|---|---------------------------|--|
|   |                           |  |

*«ITESA* 

INSTITUTO TECNOLÓGICO SUPERIOR DEL ORIENTE DEL ESTADO DE HIDALGO

DATOS PARA TRANSFERENCIA STP JUNIO - DICIEMBRE 2020

| DAT  | OS A CAPTURAR      |
|------|--------------------|
| ABE: | 002292700467336711 |
| LIO: | 20020001           |
|      |                    |

1

NOMBRE: PRUEBA P P FOLIO DE FICHA: 20020001 ESPECIALIDAD: INGENIERÍA CIVIL

| CONCEPTO    | MONTO |
|-------------|-------|
| INSCRIPCIÓN |       |
| TOTAL       |       |

Pasos a seguir para pagar con TRANSFERENCIA STP: 1. Desde tu dispositivo móvil ingresa a la aplicación de tu banco 2. Selecciona la opción: "transferencia (dependiendo de tu banco)" 3. Ingresa la CLABE de 18 dígitos: 002292700467336711 4. En Beneficiario, captura: ITESA 5. En el campo de Concepto, ingresa tu FOLIO: 20020001 6. Introduce el monto a Pagar: 7. Guarda el comprobante de la TRANSFERENCIA. NOTAS

S SSTEMAS

\* CORROBORA QUE LOS DATOS Y MONTOS SEAN CORRECTOS. \* TU PAGO SE VERÁ REFLEJADO EN EL SISTEMA, EN EL TRANSCURSO DE 24 H HÁBILES. \* ESTA REFERENCIA TIENE VIGENCIA HASTA EL 25 DE JULIO DE 2020, CUALQUIER PAGO POSTERIOR A ESTA FECHA NO TENDRÁ VALIDEZ. \* SE RECOMIENDA NO REALIZAR PAGOS LOS DIAS DOMINGOS.

RFC: ITS020624FY8 CARRETERA APAN-TEPEAPULCO KM 1.5, COLONIA LAS PEÑITAS, C.P. 43900, HIDALGO, MÉXICO TELÉFONO: 01 748 912 4458 EXT. 114 Correc: desarrollo\_sistemas@itesa.edu.ma

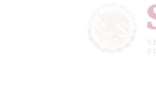

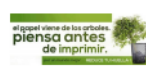

### Datos necesarios para ingresar al momento de realizar el pago

Inscripción: **\$2,697.00** Inscripción Licenciatura en Turismo: \$2,797.00

> **IMPORTANTE:** El pago se deberá realizar el día 20 de agosto en un ho rario que no exceda las 19:00 hrs. para que se vea reflejado al día siguiente.

# **REGISTRO EN SISTEMA**

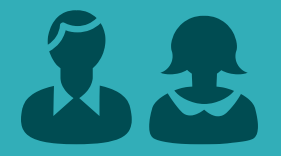

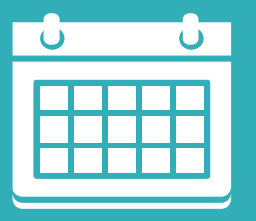

• Una vez que se vea reflejado su pago, procederemos asignarle una matrícula que te identificará como estudiante de ITESA

# Actividades para complementar tu inscripción

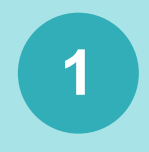

### Escanear los siguientes documentos en formato PDF:

- Solicitud de inscripción o solicitud de inscripción condicionada firmada
- Carta compromiso firmada
- · Certificado de bachillerato en caso de contar con él
- Oficio de vigencia del Seguro Social impreso de www.imss.gob.mx

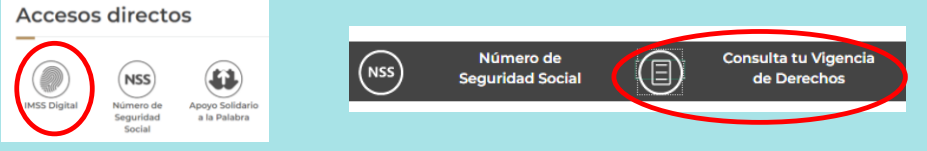

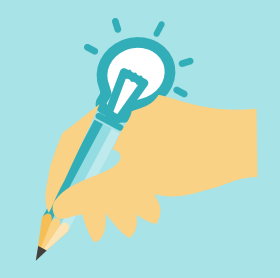

Enviar al correo admision@itesa.edu.mx a más tardar el 21 de agosto 2020

### **Poner como asunto:**

Documentos\_matrícula de Ficha\_Nombre

**Ejemplo:** Documentos\_20020001\_Juan Domínguez Pérez

# Actividades para complementar tu inscripción

2

### Asignación de matrícula y consulta de horario asignado

A más tardar el día 22 de agosto se te enviará correo con la siguiente información:

- Matrícula de estudiante
- Usuario y contraseña para ingresar al portal escolar
- Instructivo de uso de portal escolar para consulta de horario de clase asignado
- Cuenta de correo institucional
- Enlaces a reglamentos

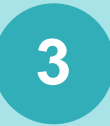

Reserva toda la documentación ya que esta se te solicitará en cuanto se tengan actividades presenciales y se te hará la entrega de la credencial de estudiante.

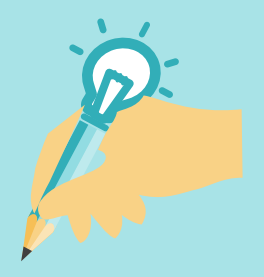

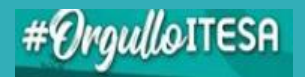

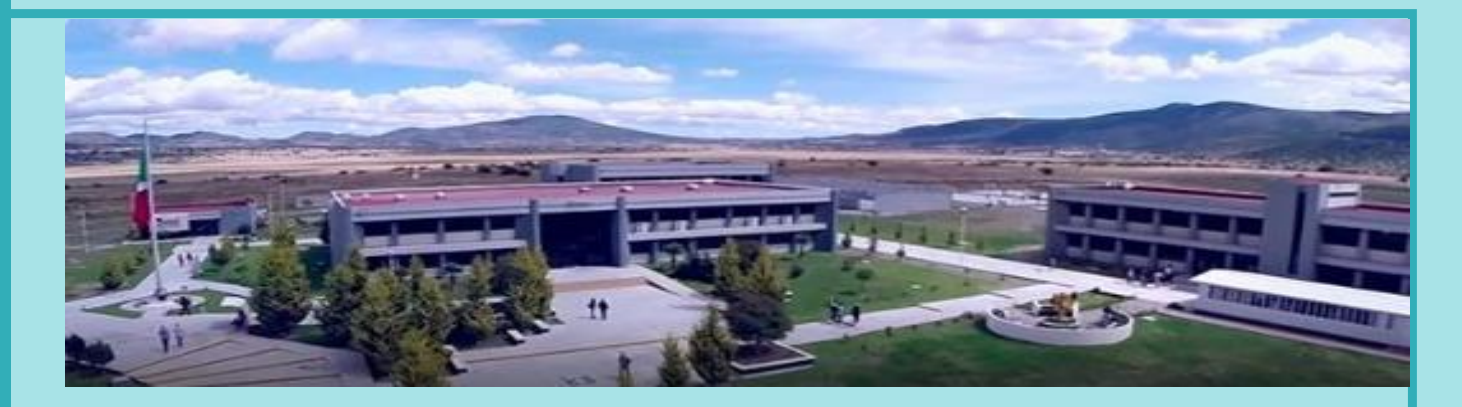

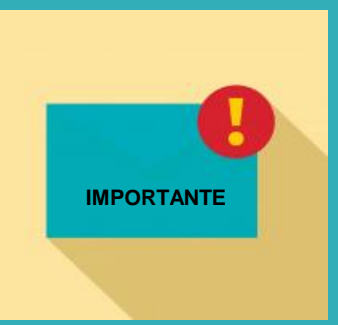

### INICIO DE CLASES 24 DE AGOSTO

- REVISA QUE TU NOMBRE ESTE ESCRITO CORRECTAMENTE EN TODA LA
  DOCUMENTACIÓN
- ACTIVA EL CORREO INSTITUCIONAL ASIGNADO EN CUANTO SE TE SOLICITE YA QUE ES EL MEDIO DONDE SE TE DARÁ INFORMES DEL CICLO ESCOLAR

# **Contacto:**

• Ing. Heriberto Dany Osorio Ortiz

### Jefe del Departamento de Servicios Escolares

Ing. Lourdes Canseco García

### Responsable del proceso de Admisión e Inscripción

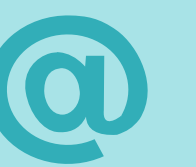

.

- admision2020@itesa.edu.mx
- admision@itesa.edu.mx

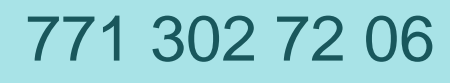